# <u>Bước 1:</u> Sinh viên đăng nhập cổng thông tin đào tạo của Trường: <u>http://thongtindaotao.htu.edu.vn/</u>

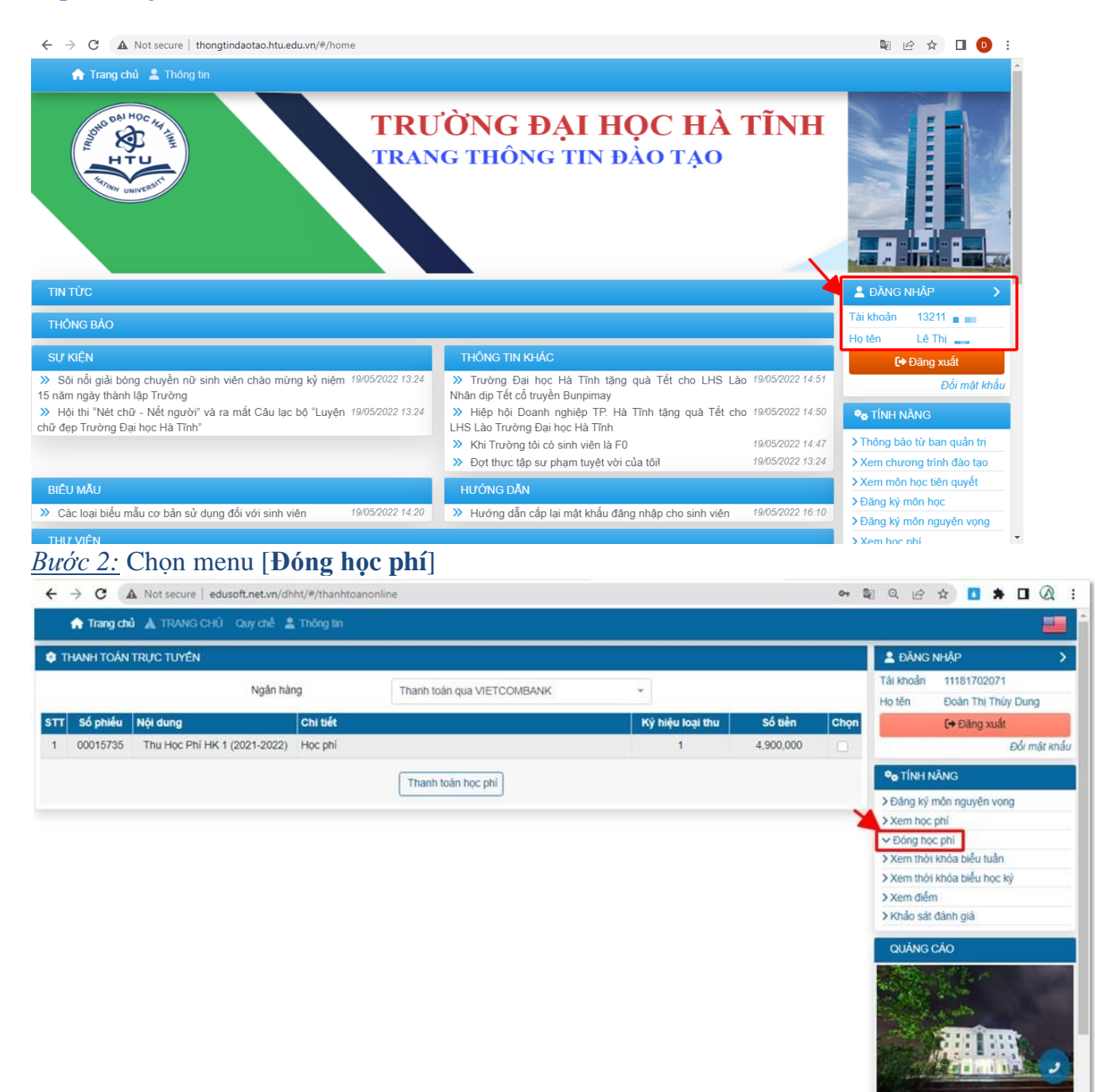

#### Bước 3: Chọn 1 phiếu thu, Bấm chọn [Thanh toán học phí]

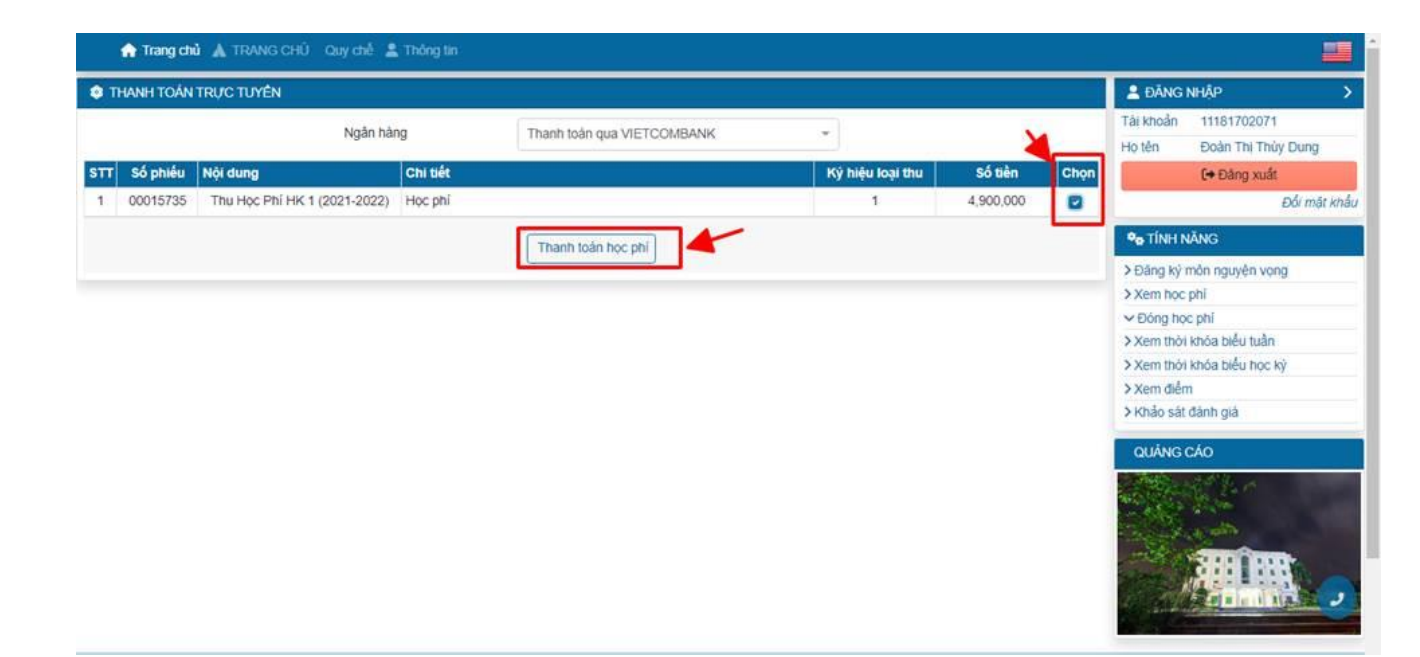

#### Bước 4: Chọn Bank:

| ← → C iii sandbox.vnpayment.vn/pay | mentv2/Transaction/PaymentM | lethod.html?token=2c23bfe<br>ATM và tài khoản n | 37                 | ම ය 🖈 🗖 🕭 🖬 📿 :    |  |
|------------------------------------|-----------------------------|-------------------------------------------------|--------------------|--------------------|--|
|                                    | Vietcombank                 | VietinBank                                      | BIDV               | Magkibank          |  |
|                                    | M AGRIBANK                  | Sacombank                                       | <b>TECHCOMBANK</b> | MB                 |  |
|                                    | ACB                         | <b>VPBank</b>                                   | M SHB              | ODONGA Bank        |  |
|                                    | S EXIMBANK                  | <b>TP</b> Bank                                  |                    | SOCEAN BANK        |  |
|                                    | MSB                         | HDBank                                          | NAM A BANK         | OCB                |  |
|                                    | SCB                         | ABBANK                                          | IVB                | Ngân hàng Bản Việt |  |

### - Nhập thông tin thanh toán:

| a sandbox.vnpayment.vn | n/paymentv2/Ncb/Transaction/Index.html?token=36878283fd3e4c36979ce15ef96cdf85                              | Se 12 |
|------------------------|----------------------------------------------------------------------------------------------------|-------|
| CÓNG THANH<br>VNPAY    | H TOÁN<br>A-OR                                                                                             | *     |
|                        | Quý khách vui lòng không tắt trình duyệt cho đến khi nhận được kết quả giao dịch trên website. Xin cảm ơn! | ×     |
|                        | Thanh toán qua Ngân hàng NCB                                                                               |       |
|                        | Thanh toán trực tuyến                                                                                      |       |
|                        | 49.000 VND                                                                                                 |       |
|                        | **************************************                                                                     |       |
|                        | 07/15                                                                                                    |       |
|                        | Ngây phất hành                                                                                             |       |
|                        | SUVEN VAN A                                                                                                |       |
|                        | Điều kiện sử dụng dịch vụ 🥡                                                                                |       |
|                        | XÁC THỰC                                                                                                   |       |
|                        | Hoặc                                                                                                    |       |
|                        | 1.0.07                                                                                                    |       |

- Xác nhận OTP:

| a sandbo | ox.vnpayment.vn/paymentv2/Ncb/Transaction/Confirm.html                                                            | 8 <sub>6</sub> | ß | - |
|----------|----------------------------------------------------------------------------------------------------|----------------|---|---|
|          | CỔNG THANH TOÁN<br>VNPAY-QR                                                                                       |                | * |   |
|          | Quý khách vui lông không tắt trình duyệt cho đến khi nhận được kết quả giao dịch trên website. Xin cảm ơn!        | ×              |   |   |
|          | Xác thực OTP<br>OTP đã được gửi về số điện thoại đăng ký. Quý khách vui lòng<br>nhập OTP để tiếp tục thực hiện GD |                |   |   |
|          |                                                                                                    |                |   |   |
|          | THANH TOÁN       Hoặc                                                                                             |                |   |   |
|          | HỦY<br>Phát triển bởi VNPAY © 2022                                                                                |                |   | J |
|          |                                                                                                    |                |   |   |

## <u>Bước 5:</u> Kiểm tra Kết quả giao dịch trả về trên web của sinh viên

| ٠   | XEM HỌC PHÍ                  |                                  |              |                 |             |           |           | A ĐĂNG          | NHẬP             |           |
|-----|------------------------------|----------------------------------|--------------|-----------------|-------------|-----------|-----------|-----------------|------------------|-----------|
| 6   | liao dich thành công         |                                  |              |                 |             |           |           | Tài khoản       | 11181702071      |           |
| G   | sao ojen mann cong           |                                  |              |                 |             |           |           | Ho tên          | Đoàn Thị Thủy D  | oung      |
|     |                              | Tổng hợp học phi tất cả học kỳ 👻 | ⊖ In 🔁 X     | uất Excel \$ Đố | ing học phi |           |           |                 | C+ Đảng xuất     |           |
| STI | т                            | ên học học kỳ                    | HP chưa giảm | Miễn giảm       | Phải thu    | Đã thu    | Còn nợ    |                 | Đ                | ói mát kr |
| Thu | J Học Phi                    |                                  |              |                 |             |           |           | O TÍNH N        | IĂNG             |           |
| 1   | Học ký 1 năm học 2020 - 2021 |                                  | 4,900,000    | 0               | 4,900,000   | 4,900,000 | 0         | > Đăng ký r     | nôn nguyên vọng  |           |
| 2   | Học kỷ 2 năm học 2020 - 2021 |                                  | 4,900,000    | 0               | 4,900,000   | 4,900,000 | 0         | 0 > Xem hoc phi |                  |           |
| 3   | Học ký 1 năm học 2021 - 2022 |                                  | 4,900,000    | 0               | 4,900,000   | 0         | 4,900,000 | > Đóng học phí  |                  |           |
| 4   | Học kỷ 2 năm học 2021 - 2022 |                                  | 4,900,000    | 0               | 4,900,000   | 0         | 4,900,000 | > Xem thời      | khóa biểu tuần   |           |
|     |                              | Tổng                             | 19,600,000   | 0               | 19,600,000  | 9,800,000 | 9,800,000 | > Xem thou      | khóa biểu học kỳ |           |
|     |                              | TÔNG CỘNG                        | 19,600,000   | 0               | 19,600,000  | 9,800,000 | 9,800,000 | > Khảo sát      | đánh giá         |           |
|     |                              |                                  |              |                 |             |           |           | QUÂNG           | CÁO              |           |
|     |                              |                                  |              |                 |             |           |           |                 |                  |           |

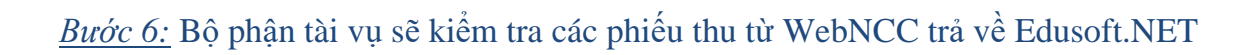

| 3 2 2 - 2 0 - 2 0                                                                                                    | Server                    | Time: 2022-06-02 11:             | :11:40       |                  |                      | EduSoft.NET Pro Editio                            | on [Version 202 | 2.05P Servic    | e Pack 5] (2022  | -05-31 14:00 | 0:17)             |                | -            |    |
|----------------------------------------------------------------------------------------------------|---------------------------|----------------------------------|--------------|------------------|----------------------|---------------------------------------------------|-----------------|-----------------|------------------|--------------|-------------------|----------------|--------------|----|
| Hệ thống Nhân sự Kế                                                                                                    | hoach Tuyếr               | n sinh Sinh viên                 | Đảng         | ký MH Tố         | chức thi             | Chinh sách HP Thu/ch                              | 1 HP Quản I     | lý điểm Q       | uản lý nhập điểm | Tốt nghiê    | p HT Länh         | đạo Khảo       | sát đánh giá |    |
| Charles Constantia Constantia Con |                           |                                  |              |                  |                      |                                                   |                 |                 |                  |              |                   |                |              |    |
| anh mục chức năng 🛛 🕴                                                                                                    | Chinh định thốn           | ng số hệ thống 🛛 🗙               | Chinh định đ | hung NetWEB      | X In dan             | h sách sinh viên chưa đóng HP                     | X Chinh định    | thông số toàn i | ouc X Danh s     | ách phiếu th | u học kỳ 🛛 🕹      |                |              | 7  |
| Hoạt động thu/chi                                                                                                    | Thông tin lọ              | ĸ                                |              |                  |                      |                                                   |                 |                 |                  |              |                   |                |              |    |
| Thu học phí Import phiếu thu Thu học phí 1 SV                                                                                                    | Từ ngày<br>Nguồn thu      | • Tất cả                         |              | - *Kh            | iông nhập tir<br>Ing | n hết học kỳ 🤄 Tim theo ng<br>💽 Thư qua ngân hàng | jày thu/chi     | Tim theo ngày k | uu               |              |                   |                |              |    |
| - Xem chi tiết phiếu thụ các họ                                                                                                    | Trend and a second second |                                  |              |                  |                      |                                                   |                 |                 |                  |              |                   |                |              |    |
| Danh sách phiếu thu học                                                                                                    | Danh sách phiế            | iu thu                           | 1. N. 5      | ALC: NO.         |                      |                                                   | 110 T-1         | who we had      |                  |              |                   | Mark after     | -            | _  |
| - Gan số chứng từ chưa nhập                                                                                                    | Maisv                     | Holot                            | en mai       | Ngay sinn        | Маюр                 | Ten lap                                           | Maingann        | Ten ngann       | ten nnom thu     | So tien thu  | Só phieu bao      | Kenn dong      | thu ngan nan | 2  |
| - Phân bổ học phí theo môn                                                                                                    | 1118170207                | 1 Date Thi Thing D               | na N2        | 09/02/2000       | 111117021            | Dai hoc CO khóa 11 nakoh Kál                      | to in 1702      | Vétolo          | Thu Mor Dh       | 4 900 000    | 00015319          | Đáng goline    | 12           | -  |
| - Phan bo học phi tự động                                                                                                    | 1110170207                | * Doar mi may by                 | 2.0 140      | aslatitore       |                      | beinge og kind 11 igani ke                        | 10011 1792      | Ne toan         | Thu rige Pla     | 1,000,000    | 00012015          | During of mile | 100          | _  |
| Oarh sách SV dong PP theo MH     Import phisi hoàn     Loc phisi thu trùng drùng từ     O Đổ soát phiếu thu anine     Hoà đơn đên tử     Cáp nhật hóa đơn đện tử     Cáp nhật hóa đơn đện tử     In phiếu thu     In phiếu thu     In phiếu hoàn theo file SV     In thốc phia hoàn the file SV                                                                                                    |                           |                                  |              |                  |                      |                                                   |                 |                 |                  | 4,900,000    |                   | Т              |              |    |
| - In tổng hợp học phí 1 SV the                                                                                                    | H4 44 4 Recor             | rd0of1 + ++ ++ ¥                 | 4            |                  |                      |                                                   |                 |                 |                  |              |                   |                |              |    |
| - In tổng hợp học phí 1 SV the                                                                                                    | × 🕼 [Ngày th              | su/chi] >= '02/06/202            | Z And [Ngày  | thu/chi] < '03/0 | 06/2022              |                                                   |                 |                 |                  |              |                   |                | Edit         | F  |
| - In chi tiết học phí 1 SV<br>- In chi tiết học nhí 1 SV than lớn<br>ông tin đơn vị O                                                                                                    | 🛁 In biên k               | ai 🚊 In chi tiết<br>🔄 Lưu 📝 Đóng | 🔛 Xuất dũ    | î liệu theo HK   | 🔛 Xuất Ex            | ccel 🔛 Xuất DBF 🛟 Sử                              | a môn thu 🛛 📩   | Chuyển học kỳ   | 2 Refresh        | DSSV nhiê    | u hơn một phiếu t | hu 🔯 Sừa       | 🗙 Húy phiế   | 1  |
| im học 2021-2022 • Học kỳ 1                                                                                                    | •                         |                                  |              |                  |                      |                                                   |                 |                 |                  |              |                   | Adminis        | trator 📴 Đã  | nş |